# brother

## DCP-J1260W

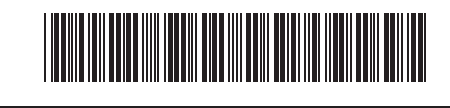

## ES Guía de consulta PT Guia de Referência NL Referentie gids

A

Si desea más información sobre el funcionamiento del equipo, el escaneado y consejos para la solución de

problemas, consulte la *Guía del usuario online*: Para obter instruções detalhadas de funcionamento do equipamento, incluindo sugestões de digitalização e solução de problemas, consulte o *Guia On-line do Utilizador*: Voor gedetailleerde beschrijvingen van de bediening van het apparaat, inclusief scannen en problemen oplossen, kunt u de *Online Gebruikershandleiding* raadplegen:

#### support.brother.com/manuals

#### Configuración del equipo Definições do equipamento Apparaat-instellingen

Establezca los ajustes del equipo con una de estas aplicaciones que puede descargar desde <u>setup.brother.com</u>:

Configure as definições do equipamento utilizando uma destas aplicações, que pode transferir em <u>setup.brother.com</u>:

Configureer de apparaat-instellingen met behulp van een van deze apps, die u kunt downloaden van <u>setup.brother.com</u>:

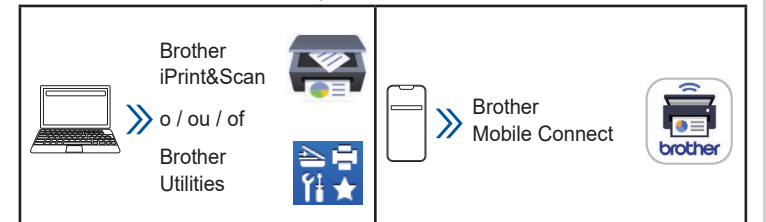

Aviso importante para la seguridad de la red: La contraseña predeterminada para gestionar la configuración de este equipo se encuentra en la parte posterior del equipo y está marcada con las letras "Pwd". Se recomienda cambiar la contraseña predeterminada de inmediato para proteger el equipo frente al acceso no autorizado. Para obtener más información, consulte la *Guía del usuario online*.

**Aviso importante para a segurança da rede**: é possível encontrar a palavra-passe predefinida para gerir as definições deste equipamento na parte posterior do equipamento, com a menção "**Pwd**". Recomendamos que altere imediatamente a palavra-passe predefinida para proteger o equipamento de acessos não autorizados. Para obter mais informações, consulte o *Guia On-line do Utilizador*.

#### Belangrijke mededeling voor netwerkbeveiliging: Het

standaardwachtwoord voor het beheer van de apparaatinstellingen vindt u op de achterzijde van het apparaat en is gemarkeerd met "**Pwd**". Het verdient aanbeveling het standaardwachtwoord onmiddellijk te wijzigen om onbevoegde toegang tot het apparaat te voorkomen. Raadpleeg de *Online Gebruikershandleiding* voor meer informatie.

### Descripción general del panel de control Vista geral do painel de controlo Overzicht bedieningspaneel

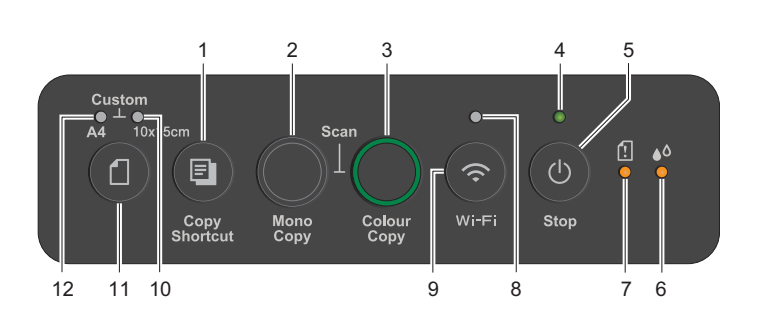

Conserve esta guía cerca del equipo para facilitar las consultas. Mantenha este guia próximo do seu equipamento para consulta rápida.

Bewaar deze handleiding bij uw apparaat zodat u deze snel kunt raadplegen.

D037KF001-00 SPA/POR/DUT Versión/ Versão/ Versie 0

| 1 | Botón de acceso directo a copia<br>Botão Copiar atalho<br>Knop Snelkoppeling kopiëren | 7  | LED de advertencia de papel<br>LED de advertência de papel<br>Led Papier-waarschuwing |
|---|---------------------------------------------------------------------------------------|----|---------------------------------------------------------------------------------------|
| 2 | Botón de copiar en blanco y negro<br>Botão Copiar mono<br>Knop Zwart-wit-kopie        | 8  | LED de Wi-Fi<br>LED de Wi-Fi<br>Wi-Fi-led                                             |
| 3 | Botón copiar a color<br>Botão Copiar cores<br>Knop Kleurenkopie                       | 9  | Botón Wi-Fi<br>Botão de Wi-Fi<br>Wi-Fi-knop                                           |
| 4 | LED de alimentación<br>LED de energia<br>Aan-/uit-led                                 | 10 | LED de fotografía<br>LED de fotografia<br>Foto-led                                    |
| 5 | Botón encendido/detener<br>Botão Energia/Parar<br>Knop Aan-/uit / Stop                | 11 | Botón del papel<br>Botão de papel<br>Knop Papier                                      |
| 6 | LED de tinta<br>LED de tinta<br>Led Inkt                                              | 12 | LED de documento<br>LED de documento<br>Led Document                                  |

Pulse la para encender el equipo. Mantenga pulsado la para apagar el equipo.

Prima ligar o equipamento. Prima sem soltar para desligar o equipamento.

Druk op 🕘 om het apparaat in te schakelen. Houd 🕲 ingedrukt om het apparaat uit te schakelen.

**Cambiar la configuración de papel desde el panel de control** Puede imprimir o fotocopiar con la siguiente configuración de papel, según el número de veces que pulse **()**.

Alterar as definições do papel no painel de controlo

Pode imprimir ou copiar utilizando as seguintes definições do papel, dependendo do número de vezes que premir 10.

Papierinstellingen wijzigen vanaf het bedieningspaneel U kunt afdrukken of kopiëren met behulp van de volgende papierinstellingen, afhankelijk van hoe vaak u op d drukt.

| Botón del papel<br>Botão de papel<br>Knop Papier  | Indicadores LED<br>Indicações do LED<br>Weergave van de<br>Ieds | Configuración de papel<br>Definições de papel<br>Papierinstellingen                                                                                                    |
|---------------------------------------------------|-----------------------------------------------------------------|----------------------------------------------------------------------------------------------------|
| (Predeterminado)<br>(Predefinição)<br>(Standaard) |                                                                 | Para imprimir documentos<br>estándar:<br>• Tipo de papel: <b>Normal</b><br>• Tamaño de papel: <b>A4</b><br>Quando imprimir documentos<br>padrão:<br>• Tipo de papel: <b>Normal</b><br>• Tamanho do papel: <b>A4</b><br>Voor het afdrukken van<br>standaarddocumenten:<br>• Papiertype: <b>Gewoon papier</b><br>• Papierformaat: <b>A4</b>                                              |
| × 1                                               | ÷.                                                              | <ul> <li>Para imprimir fotografías:</li> <li>Tipo de papel: Otro papel<br/>glossy</li> <li>Tamaño de papel: 10 cm x<br/>15 cm</li> <li>Quando imprimir fotografías:</li> <li>Tipo de papel: Outro brilhante</li> <li>Tamanho do papel: 10 cm x<br/>15 cm</li> <li>Voor het afdrukken van foto's:</li> <li>Papiertype: Overig glanzend</li> <li>Papierformaat: 10 cm x 15 cm</li> </ul> |

| Botón del papel<br>Botão de papel<br>Knop Papier | Indicadores LED<br>Indicações do LED<br>Weergave van de<br>Ieds | Configuración de papel<br>Definições de papel<br>Papierinstellingen                                                                                                    |
|--------------------------------------------------|-----------------------------------------------------------------|----------------------------------------------------------------------------------------------------|
| x 2                                              | **                                                              | Configuración personalizada:<br>Para cambiar los ajustes,<br>acceda al menú Imprimir desde<br>la Administración basada en<br>Web con la aplicación Brother<br>Mobile Connect de su dispositivo<br>móvil o con la aplicación Brother<br>iPrint&Scan de su ordenador. Si<br>desea más información, consulte la<br><i>Guía del usuario online</i> .<br>Definições personalizadas: |
|                                                  |                                                                 | Para alterar estas definições,<br>aceda ao menu Imprimir na Gestão<br>baseada na Web utilizando a<br>aplicação Brother Mobile Connect<br>no seu dispositivo móvel ou a<br>aplicação Brother iPrint&Scan no<br>seu computador. Para obter mais<br>detalhes, consulte o <i>Guia On-line<br/>do Utilizador</i> .                                                                  |
|                                                  |                                                                 | Aangepast instellingen:<br>Om deze instellingen te wijzigen,<br>opent u het menu Afdrukken in<br>Beheer via een webbrowser, met<br>behulp van de Brother Mobile<br>Connect-app op uw mobiele<br>apparaat of de Brother iPrint&Scan-<br>app op uw computer. Zie de Online<br>Gebruikershandleiding voor details.                                                                |

#### Indicadores LED Indicações do LED Weergave van de leds

Si desea acceder a consejos para la solución de problemas, consulte la Guía del usuario online:

Para obter sugestões de solução de problemas, consulte o Guia On-line do Utilizador. Raadpleeg de Online Gebruikershandleiding voor tips over het oplossen van problemen:

#### support.brother.com/manuals

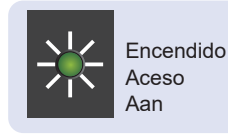

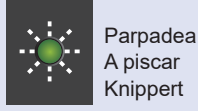

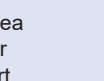

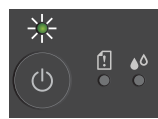

1

 $(\mathbf{I})$ 

Ocupado (parpadea)

Espera

Em espera

Stand-by

- Modo espera (parpadea de manera lenta y débil)
- Ocupado (a piscar)
- Inativo (a piscar devagar e fracamente)
- Bezig (knipperend)
- Slaap (langzaam en gedimd knipperend)
- Baio nivel de tinta: Cuando sea necesario, deberá reemplazar los cartuchos de tinta
- Nível baixo de tinta: Prepare-se para substituir os cartuchos de tinta quando necessário.
- Weinig inkt: Neem voorbereidingen om de inktcartridges te vervangen indien van toepassing.

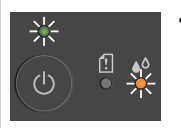

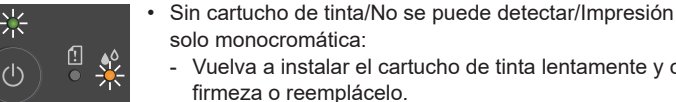

- Vuelva a instalar el cartucho de tinta lentamente y con firmeza o reemplácelo. Debe reemplazar uno o más cartuchos de tinta a color. · Sem cartucho de tinta/Não é possível detetar/Impressão
  - monocromática apenas: - Reinstale o cartucho de tinta devagar e com firmeza ou substitua-o por um novo.
  - É necessário substituir um ou mais cartuchos de tinta a cores.
  - Geen inktcartridge / Kan niet detecteren / Alleen zwartwit afdrukken:
  - Huidige inktcartridge langzaam en stevig opnieuw installeren, of inktcartridge door een nieuwe vervangen.
  - Een of meer kleuren-inktcartridges moeten worden vervangen.
  - Atasco de papel:

No se cargó papel:

- Véase la sección Retirar el papel atascado de esta guía. Papel encravado:
- Consulte Retirar o papel encravado neste guia.
- · Papierstoring Zie Vastgelopen papier verwijderen in deze handleiding.

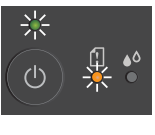

- Cargue papel en la bandeja y pulse las opciones Mono Copy (Copiar en blanco y negro) o Colour Copy (Copiar a color).
- Bandeja no detectada: Inserte lentamente y por completo la bandeja del papel en el equipo.
- · Papel não colocado: Coloque papel na gaveta e, em seguida, prima Mono Copy (Copiar mono) ou Colour Copy (Copiar cores).
- Gaveta não detetada: Empurre devagar a gaveta de papel até entrar completamente no equipamento.
- · Geen papier geladen: Plaats papier in de lade en druk vervolgens op Mono Copy (Zwart-wit-kopie) of op Colour Copy (Kleurenkopie).
- Lade niet gedetecteerd: Duw de papierlade langzaam volledig in het apparaat.
- Tamaño de papel incorrecto: Compruebe que los ajustes del papel que ha seleccionado en el panel de control del equipo coinciden con el tamaño del papel en la bandeja. Realice las correcciones necesarias de ajuste y pulse las opciones Mono Copy (Copiar en blanco y negro) o Colour Copy
  - (Copiar a color). Tamanho do papel incorreto: Verifique se as definições do papel que selecionou utilizando o painel de controlo do equipamento correspondem ao tamanho do papel na gaveta. Depois de corrigir o tamanho do papel, prima Mono Copy (Copiar mono) ou Colour Copy (Copiar cores).
  - Verkeerd papierformaat: Controleer of de papierinstellingen die u via het bedieningspaneel van het apparaat hebt geselecteerd overeenkomen met het papier in de lade. Druk na het corrigeren van het papierformaat op Mono Copy (Zwartwit-kopie) of op Colour Copy (Kleurenkopie).

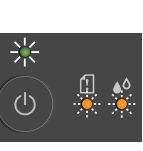

- Cancele todas las operaciones que se encuentran en curso e inténtelo nuevamente
- Sem memória: Cancele quaisquer operações em curso e, em seguida, tente novamente.
- Onvoldoende geheugen: Annuleer eventuele actieve bewerkingen en probeer het opnieuw.

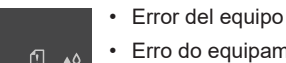

· Erro do equipamento

Sin memoria

· Apparaatfout

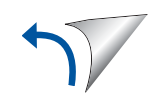

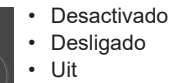

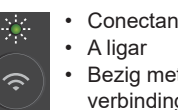

- Conectando Bezig met verbinding maken
- Error de configuración de red durante la configuración: Una vez realizada la configuración en el panel de control del equipo (véase la sección Guía de configuración rápida), configure nuevamente los ajustes de red. Para obtener más información, visite la página de Preguntas frecuentes y Solución de problemas de su modelo. Véase la siguiente URL
- Erro de definições de rede durante a configuração: Depois de concluir a configuração no painel de controlo do equipamento (consulte o Guia de Instalação Rápida), configure novamente as definições de rede. Para obter mais informações, aceda à página de Perguntas mais frequentes e Resolução de problemas correspondente ao seu modelo. Consulte o URL abaixo.
- Fout netwerkinstellingen tijdens configureren: Na het afronden van de configuratie vanaf het bedieningspaneel van het apparaat (zie de Installatiehandleiding), moet u de netwerkinstellingen opnieuw configureren. Ga voor meer informatie naar de pagina Veelgestelde vragen en probleemoplossing van uw model. Zie de onderstaande URL.

support.brother.com/g/d/c4f24

#### Imprimir Imprimir Afdrukken

- 1. Acceda al cuadro de diálogo de impresión de la aplicación.
- 2. Asegúrese de que el equipo está seleccionado y en línea.
- 3. Haga clic en Imprimir.

Para cambiar la configuración de impresión, por ejemplo, impresión a 2 caras, haga clic en las propiedades de impresión o en el botón de preferencias.

- 1. Aceda à caixa de diálogo de impressão da sua aplicação.
- 2. Certifique-se de que o seu equipamento está selecionado e online.
- 3. Clique em Imprimir.

Para alterar as definições de impressão, por exemplo, impressão nos 2 lados, clique no botão de propriedades de impressão ou preferências.

- 1. Ga naar de dialoogvenster Afdrukken van uw toepassing.
- 2. Controleer of uw apparaat is geselecteerd en online is. 3. Klik op Afdrukken.
- Om de afdrukinstellingen te wijzigen, bijvoorbeeld Tweezijdig afdrukken, klikt u op de afdrukeigenschappen of op de knop Voorkeuren.

#### Escanear Digitalizar Scannen

Para escanear una sola página, cargue el documento y pulse simultáneamente Mono Copy (Copiar en blanco y negro) y Colour Copy (Copiar a color). Para usar esta función, debe cambiar previamente la configuración del equipo. Si desea más información, consulte la Guía del usuario online.

Para digitalizar só uma página, carregue o seu documento e, em seguida, prima simultaneamente Mono Copy (Copiar mono) e Colour Copy (Copiar cores). Para utilizar esta funcionalidade, tem de alterar as definições do equipamento primeiro. Para obter mais detalhes, consulte o Guia On-line do Utilizador.

Om een enkele pagina te scannen, plaatst u het document en drukt u vervolgens tegelijkertijd op Mono Copy (Zwart-wit-kopie) en op Colour Copy (Kleurenkopie). Als u deze functie wilt gebruiken, moet u eerst de apparaatinstellingen wijzigen. Zie de Online Gebruikershandleiding voor details.

#### Copiar Copiar Kopiëren

Conectada

Verbonden

Ligado

• Para imprimir una sola copia, cargue el documento y pulse una vez Mono Copy (Copiar en blanco y negro) o Colour Copy (Copiar a color).

- Para imprimir varias copias, cargue el documento y pulse Mono **Copy** (Copiar en blanco y negro) o **Colour Copy** (Copiar a color) las veces que necesite según la cantidad de copias que precise.
- Para imprimir só uma cópia, carregue o seu documento e, em seguida, prima uma vez Mono Copy (Copiar mono) e Colour Copy (Copiar cores).
- Para imprimir várias cópias, carregue o seu documento e, em seguida, prima Mono Copy (Copiar mono) ou Colour Copy (Copiar cores) tantas vezes quanto o número de cópias pretendidas.
- Om een enkele kopie af te drukken, plaatst u het document en drukt u vervolgens één keer op Mono Copy (Zwart-wit-kopie) of op Colour Copy (Kleurenkopie).
- Om meerdere kopieën af te drukken, plaatst u het document en drukt u vervolgens het aantal keren op Mono Copy (Zwart-witkopie) of op Colour Copy (Kleurenkopie) dat overeenkomt met het gewenste aantal kopieën.

#### Copiar una tarjeta ID Copiar um cartão de identificação Een ID-kaart kopiëren

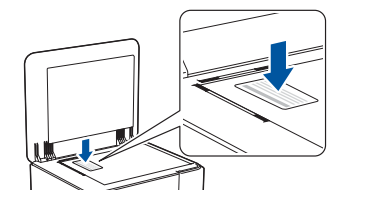

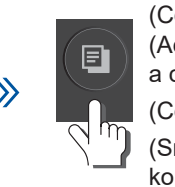

(Copy Shortcut) (Acceso directo a copia)

(Copiar atalho) (Snelkoppeling kopiëren)

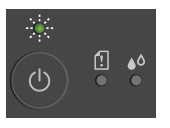

La luz LED de alimentación parpadea lentamente una vez que finaliza el escaneado. O LED de energia pisca devagar depois de concluída a digitalização.

De aan-/uit-led knippert langzaam nadat het scannen is voltooid.

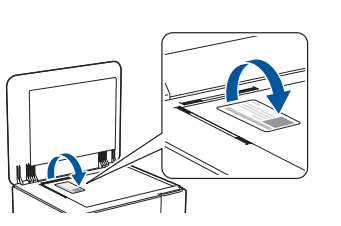

kopiëren)

(Copy Shortcut) (Acceso directo a copia) (Copiar atalho) (Snelkoppeling

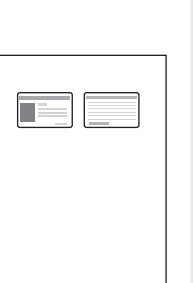

Puede configurar una de las funciones de copia especificas para el botón Copy Shortcut (Acceso directo a copia) (véase la Guía del usuario online).

El ajuste predeterminado es copia 2 en 1 ID.

Pode definir uma das funções específicas de cópia para o botão Copy Shortcut (Copiar atalho) (consulte o Guia On-line do Utilizador). A predefinição é a Cópia de identificação 2 em 1.

U kunt een van de specifieke kopieerfuncties toewijzen aan de knop Copy Shortcut (Snelkoppeling kopiëren) (zie de Online Gebruikershandleiding). De standaardfunctie is "2 in 1 ID Copy".

Para obtener mejores resultados, limpie el cabezal de impresión.

Para obter os melhores resultados de impressão, limpe a cabeça de impressão.

Reinig de printkop voor betere afdrukresultaten.

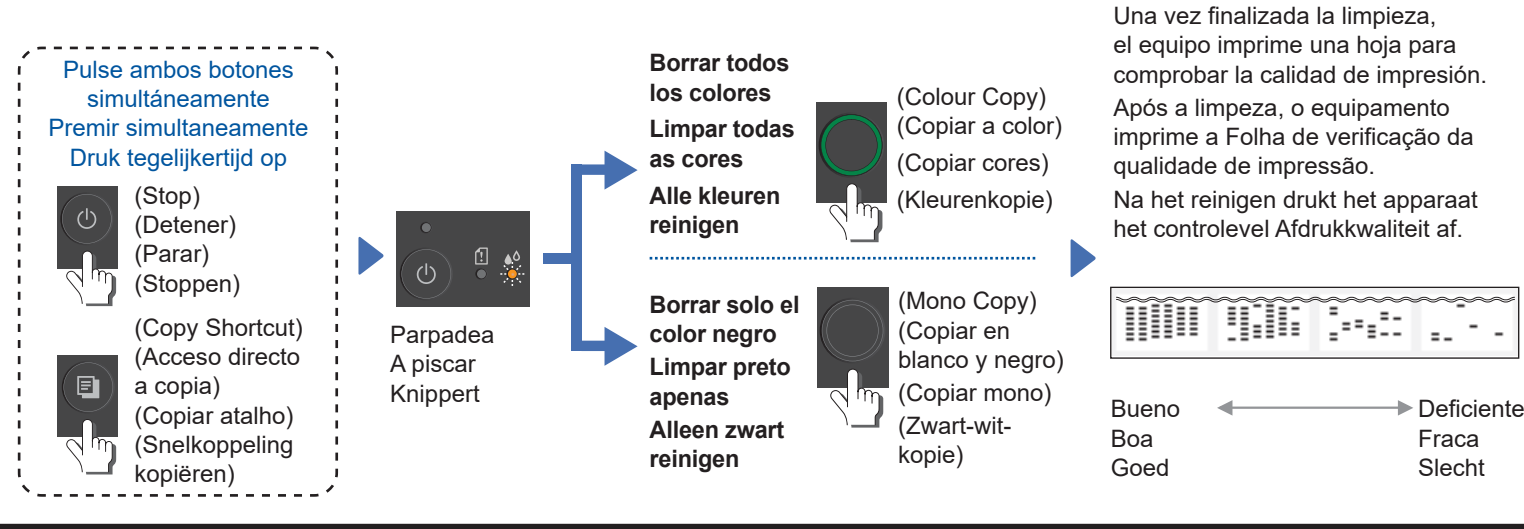

#### Retirar el papel atascado Retirar o papel encravado Vastgelopen papier verwijderen

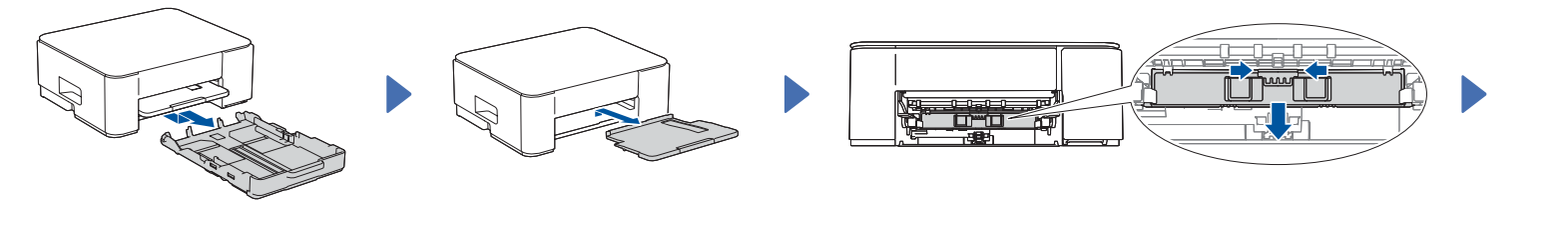

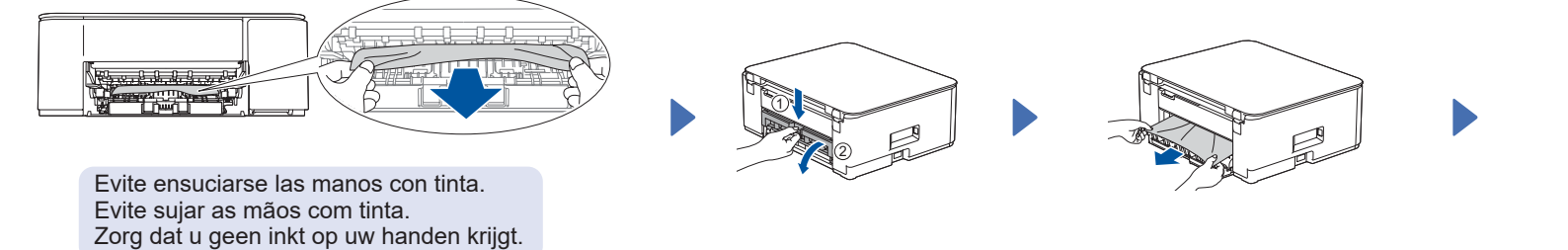

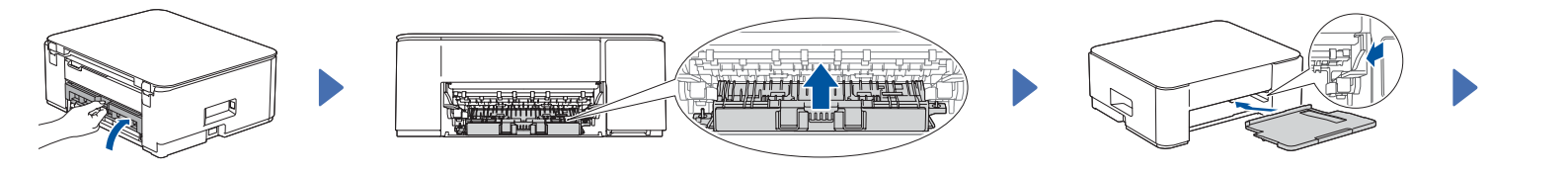

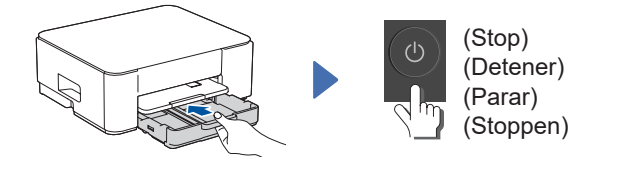

Para obtener más información sobre los atascos de papel, consulte la *Guía del usuario online.* 

Para obter mais informações sobre papel encravado, consulte o *Guia On-line do Utilizador*.

Voor meer informatie over vastgelopen papier kunt u de Online Gebruikershandleiding raadplegen.

Si desea consultar las secciones de Preguntas frecuentes o de Solución de problemas, o si desea descargar software y manuales, visite <u>support.brother.com</u>.

Para consultar as perguntas mais frequentes e sugestões de resolução de problemas e para transferir software e manuais, visite <u>support.brother.com</u>.

© 2024 Brother Industries, Ltd. Reservados todos los derechos. © 2024 Brother Industries, Ltd. Todos os direitos reservados. © 2024 Brother Industries, Ltd. Alle rechten voorbehouden.

Ga naar <u>support.brother.com</u> voor FAQ's (veelgestelde vragen), probleemoplossing en om software en handleidingen te downloaden.

D037KF001-00